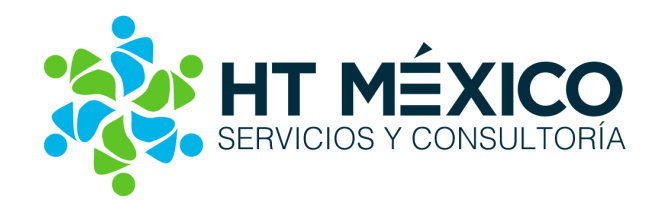

## Implementar pagos en línea como una alternativa eficiente de recepción de pagos

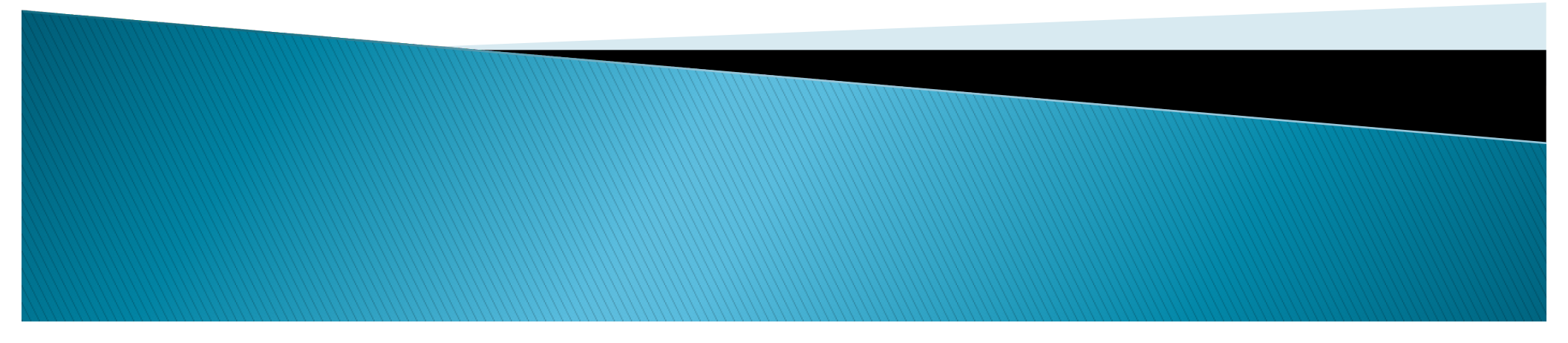

Pagos en línea

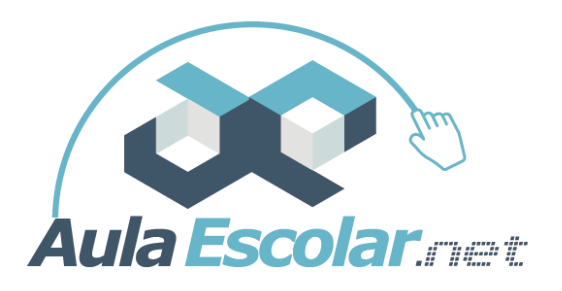

Un pago en línea es la posibilidad de adquirir un bien o servicio a través de un sitio web con un cargo inmediato hacia un medio de pago que en la mayoría de los casos son tarjetas de crédito (algunos bancos extienden el servicio a tarjetas de débito, cuentas CLABE, entre otros)

En el esquema de pago soportado por la plataforma AulaEscolar.NET la institución educativa recibe la transferencia del recurso monetario de forma inmediata y por lo tanto el alumno o padre verá cubierto su pago también inmediatamente.

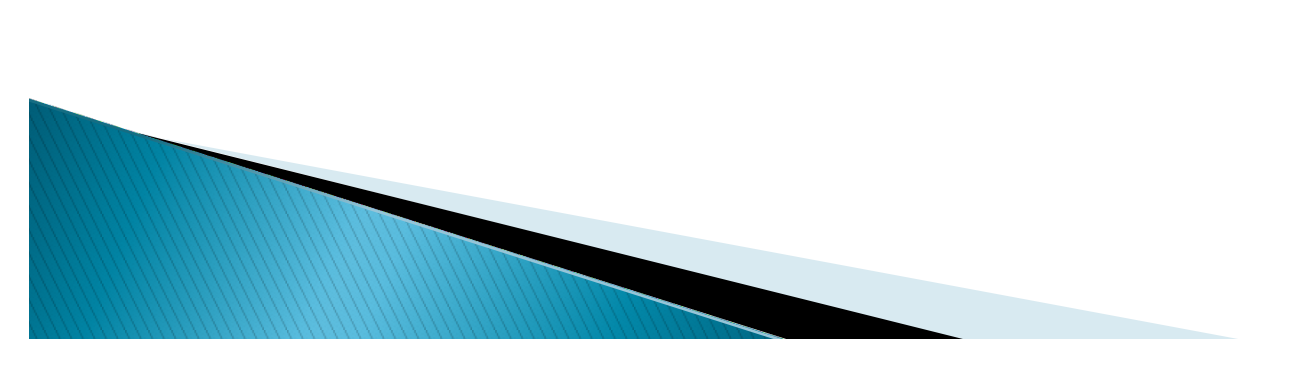

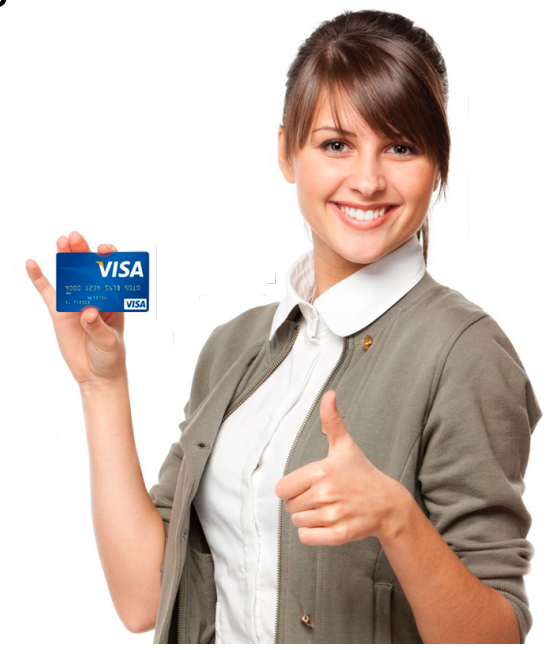

### Ventajas de los medios de pago electrónicos

Mencionaremos varias ventajas desde el punto de vista de los padres (o de los alumnos):

- Reciben una alternativa adicional para el cumplimiento de las obligaciones de pago.
- Se puede realizar el pago cualquier día y a cualquier hora.
- Se evita la generación de recargos cuando las fechas de corte coinciden con los fines de semana.
- No hay necesidad de presentarse físicamente en las instalaciones del colegio o en instituciones bancarias.

#### Desde el punto de vista de la institución:

- Se disminuye la *cartera vencida incidental*.
- Se aligeran los procesos de cobranza y seguimiento.
- Todos los participantes en el proceso operativo son informados cuando el pago es procesado correctamente. \*El colegio y el cliente\*

## Implantación de Pagos en línea en AulaEscolar.NET

Se deben considerar los siguientes puntos:

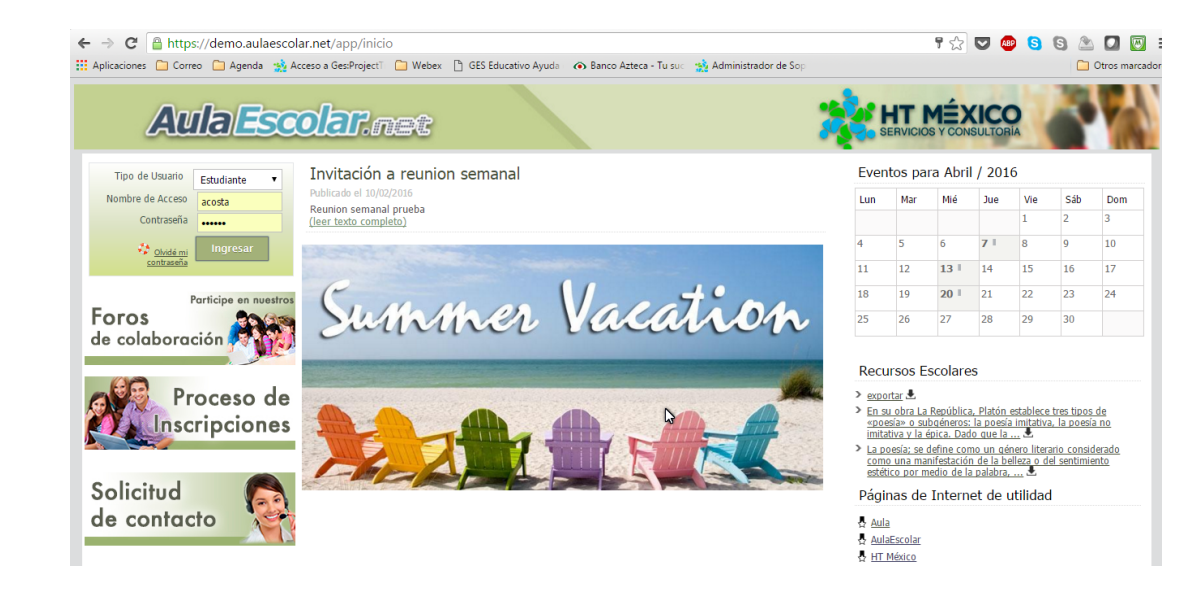

1) Implementar la plataforma donde ya contamos con un mecanismo general de aceptación de pagos en línea, el servicio de autorización del pago lo realiza un banco generalmente.

2) Contratar el servicio con su banco de confianza; manifestando la necesidad de obtener la autorización de pagos con cargo a Tarjeta de Crédito. Muchos bancos reconocen esto como botón de pagos o finalización de carritos de compras.

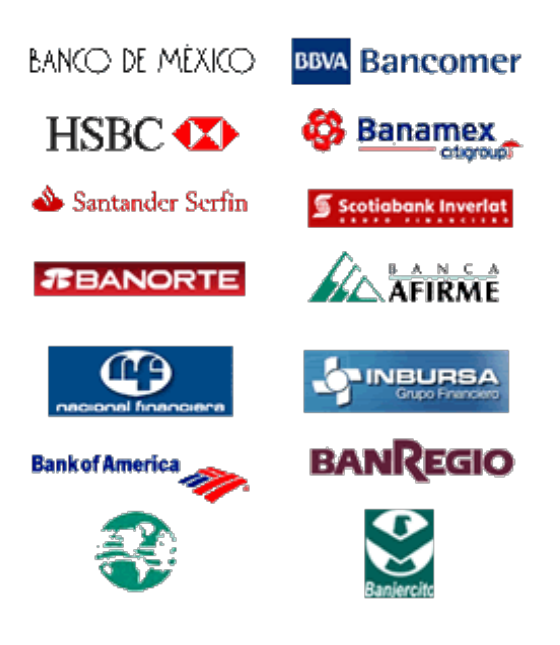

### (continuación) Implantación de Pagos en línea

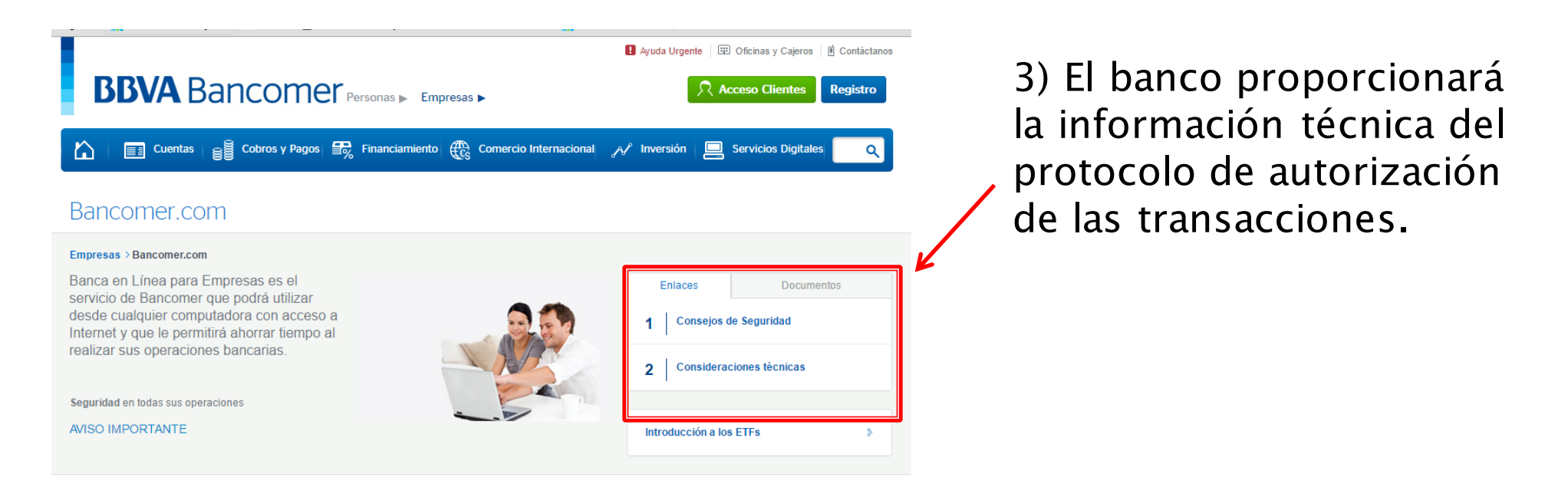

EL PROCESO de implantación es variable por cada banco dependiendo de sus propias políticas, nosotros nos encargaremos de auxiliarlo y guiarlo durante el mismo.

> Las autorizaciones, validaciones y control de fraudes son realizados por los sistemas del banco mediante procesos altamente sofisticados, en AulaEscolar.NET solamente se realiza la solicitud del cargo y la recepción de la autorización.

### ¿Cómo se realiza un pago en AulaEscolar.NET?

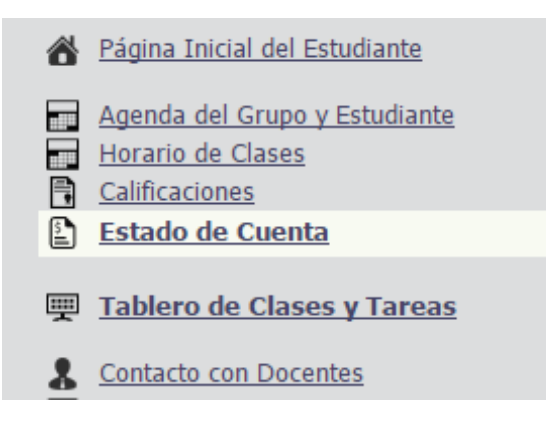

Los estudiantes/padres al ingresar a la plataforma de AulaEscolar encontrarán la opción *"Estado de Cuenta"*.

En el estado de cuenta del Estudiante, al lado de cada concepto estará disponible el botón *"Pagar en Línea"*.

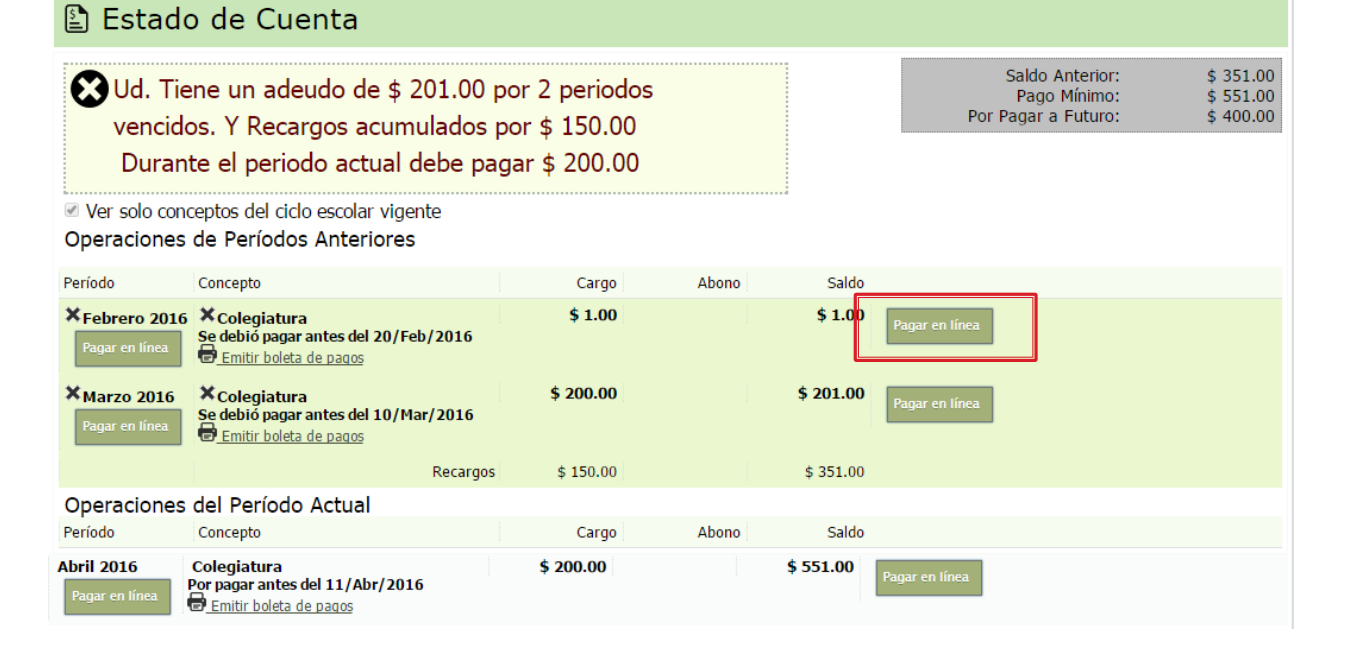

| GARCIA GARCIA MARCO ANTONIO tiene un ade<br>Usted va a pagar en línea: Colegiatura Febrero/2016<br>Cantidad Programada: \$ 1.00<br>Cantidad a Pagar: \$ 1.00<br>Pagar en Línea usando Tarjeta de Crédito y Débito (VISA o Mastercan<br>Siguiente Paso <u>Cerrar esta pantalla</u> | eudo por 351.00                         | Después se debe<br>seleccionar el m<br>y hacer "clic" en<br><i>"Siguiente Paso"</i> | erá<br>edio de pago<br>el botón        |
|----------------------------------------------------------------------------------------------------|-----------------------------------------|-------------------------------------------------------------------------------------|----------------------------------------|
|                                                                                                    | 🖷 Pago en Línea                         |                                                                                     |                                        |
|                                                                                                    | Datos del Estudiante y Concepto a Pagar |                                                                                     |                                        |
|                                                                                                    | Estudiant                               | e GARCIA GARCIA MARCO ANTONIO                                                       |                                        |
|                                                                                                    | Concepto a Paga                         | r Colegiatura Febrero 2016                                                          |                                        |
| Se completará el proceso                                                                                                    | Datos del Titular de la Tarjeta         | r 1.00                                                                              |                                        |
| clásico de un nago                                                                                                    | Nombre del tarjetahabient               | e                                                                                   | Como aparecen en la tarjeta            |
| clasico de un pago,                                                                                                    | Apellido                                | IS                                                                                  | ]                                      |
| insertando los datos del                                                                                                    | Nota                                    | : Los datos complementarios de la Tarjeta se solicitarán de                         | forma segura en la siguiente pantalla: |
| titular, número de                                                                                                    | Domicilio registrado para la Tarjeta    |                                                                                     | ]                                      |
| tarieta domicilio etc                                                                                                    | Car<br>Núm. Ex                          | t.                                                                                  |                                        |
|                                                                                                    | Colon                                   | ia                                                                                  |                                        |
| (este proceso es variable                                                                                                    | Ciuda                                   | d                                                                                   |                                        |
| dependiendo de cada                                                                                                    | Estad                                   | o Morelos •                                                                         |                                        |
| hanco)                                                                                                    | Código Post                             | al                                                                                  |                                        |
| Darred)                                                                                                    |                                         | H Ir al sitio de Banorte para concluir el Pago                                      | Regresar al Estado de Cuenta           |

Esta pantalla es un ejemplo del proceso con un esquema de pagos de Banorte (producto: Payworks v2)

|                                                                                   | DATOS PRINCIPALES PORTAL DE PAGO                                                                                                    | s      |  |  |  |  |  |
|-----------------------------------------------------------------------------------|----------------------------------------------------------------------------------------------------|--------|--|--|--|--|--|
| Folio         20007010063 0015183669           Referencia         0063 0015183669 |                                                                                                    |        |  |  |  |  |  |
| Concepto del pago<br>mporte a pagar                                               | MULTIPAGOS<br>\$ 1.00 MXN                                                                                                    |        |  |  |  |  |  |
|                                                                                   | SELECCIONE UN MEDIO DE PAGO                                                                                                    |        |  |  |  |  |  |
| • VISA/MASTERCARD                                                                 | Cheque en línea<br>Bancomer<br>BBVA Bancomer                                                                                                    | CLABE  |  |  |  |  |  |
|                                                                                   | RESUMEN TARJETA DE CRÉDITO                                                                                                    |        |  |  |  |  |  |
| Titular<br>A la tarjeta o                                                         | de la Tarjeta de Crédito: JUAN PEREZ MA<br>Tarjeta: VISA<br>Número de la Tarjeta: 491327*****0557<br>Fecha de Vencimiento: 06 / 2019<br>de crédito se le realizará un cargo por \$ 1.00<br>¿Desea continuar? | RTINEZ |  |  |  |  |  |
|                                                                                   |                                                                                                    | _      |  |  |  |  |  |

Esta pantalla es un ejemplo del proceso con un esquema de pagos Bancomer (Multipagos Express)

| Servicios de Pago<br>Banamex 50 mm                                                                  |                                                                                                    |
|----------------------------------------------------------------------------------------------------|----------------------------------------------------------------------------------------------------|
| Nombre del Negoc                                                                                    | io: COLEGIO                                                                                                    |
|                                                                                                    | Ingresa los datos de tu tarjeta                                                                                                    |
| 🞦 Visa:                                                                                             | Ha elegido Visa como su forma de pago. Por favor ingrese los datos de su tarjeta en el formulario presentado a continuación y dé clic en "Pagar" para procesar su compra.                                                                                                    |
| Numero de<br>Tarjeta :::<br>Fecha de<br>vencimiento :::<br>Código de<br>Seguridad de<br>Tarjeta ::: | /       mes/año         los 3 dígitos que aparecen después del número de tarjeta en el panel de firma al reverso de su tarjeta.         ////////////////////////////////////                                                                                                    |
| Monto de<br>Compra 📟                                                                                | MXN P1.00                                                                                                    |
|                                                                                                    | Al oprimir pagar se enviará la transacción a su banco para obtener la autorización. Una vez aprobada se le informará en la siguiente pantalla. El tipo de plan y las mensualidades caso de que no autorice la operación o el plan elegido, le aparecerá una pantalla con la leyenda "Tipo de Plan Incorrecto" |
|                                                                                                    | Cancelar                                                                                                    |
|                                                                                                    | Este es un ejemplo del proceso con un esquema de pagos<br>Banamex VPC                                                                                                    |

# Al concluir el pago el padre/estudiante reciben una notificación en pantalla y por email de que todo fue correcto.

| <ul> <li>Su pago ha sido confirmado</li> <li>Colegio ha recibido su pago exitosamente.</li> <li>Los datos del pago son:</li> <li>Concepto: PANTALON DIARIO del mes de Octubre de<br/>Estudiante: Linares</li> </ul>                            | l 2016                                                                                                    | instalada la app<br>para móviles<br>también reciben un<br>agradecimiento por<br>el pago.                                                                                                    |
|----------------------------------------------------------------------------------------------------|----------------------------------------------------------------------------------------------------|----------------------------------------------------------------------------------------------------|
| Importe: \$ 5.00<br>Folio de Internet: 20007010063 0015508039<br>Autorización de su institución financiera: 902008<br>Fecha y hora de recepción: 18/10/2016 14:47:50<br>Imprimir este Comprobante Volver a https://castlefield.aulaescolar.net | Autorización de la go son:<br>Esta es una confirmación de<br>Por el concepto: COLEGIAT<br>Los datos del pago son:<br>Folio de Internet: 200040800<br>Autorización de su emisor: 2<br>Importe: \$ 1,680.00<br>Fecha y hora de recepción: 1<br>Este es un comprobante del<br>le será pro<br>Conserve este comprobante<br>Aviso: NO RESPONDA a este mensaje po<br>Este e-mail es de interés solo para los ind<br>circunstancia. Si Usted no es el destinata | e que se ha recibido un pago en línea de su parte.   de ADMINISTRACION Y NEGOCIOS INTERNACIONALES   URA del mes de Diciembre del 2015   046   230742   27/11/2015 16:30:01   I cargo a su tarjeta de crédito, el comprobante de pago de parte de borcionado posteriormente.   e para cualquier aclaración, pero no lo imprima. |
| * En este r                                                                                                    | nomento la in                                                                                                    | nstitución educativa (el responsab                                                                                                    |

financiero) también recibe una notificación por email de que un pago fue recibido.

\* En caso de tener

#### Descarga de Pagos en línea recibidos

- Usuarios Estudiantes y Padres
- Permisos de Operaciones WEB
- Administrar Usuarios Coordinadores
- Sincronizar Información
- Extraer Información
- Suministrar Formatos y Pantallas
- Participar en Foros

Generalmente la descarga se realiza diariamente por el webmaster o un encargado de pagos desde la opción *"Extraer Información"*.

#### Elegiremos "Pagos en Línea Recibidos".

| Elija la información que dese            | a extraer                                    |
|------------------------------------------|----------------------------------------------|
| Información                              | Pagos en Línea Recibidos                     |
| Elija Nivel o Sección y un lap           | oso de fechas                                |
| Nivel o Sección                          | Todos •                                      |
| Desde                                    | 10/04/2016                                   |
| Hasta                                    | 10/04/2016                                   |
| Incluir pagos rechazados o en<br>proceso | Por default se incluyen solo los completados |
|                                          | Descargar Archivo CSV Volver                 |

#### Carga de pagos en GES Educativo

La *carga de pagos* en la aplicación GES Educativo se realiza como una interface con bancos normal.

Es necesario configurar un layout de importación de los pagos en Línea, esta configuración se realiza en "Interface con Bancos" como aquí se muestra.

| GESS                                                                              | GES Educativo 5 - COLEGIO CANADIENSE DE CUE      |                                                    |                     |                       |                                                                           |                                                          |                    |
|-----------------------------------------------------------------------------------|--------------------------------------------------|----------------------------------------------------|---------------------|-----------------------|---------------------------------------------------------------------------|----------------------------------------------------------|--------------------|
| Alumnos Profesores y                                                              | Alumnos Profesores y Empleados Escolares Académi |                                                    |                     | anza y Facturación    | Reloj Checador                                                            | loj Checador y Nóminas                                   |                    |
| Conceptos<br>de Cobro<br>de Becas<br>Tareas                                       | Planes de<br>Pago<br>Básicas                     | Creación de Cuentas<br>por Cobrar                  | Estado de<br>Cuenta | Cajas Cobros          | <ul> <li>Facturación<br/>Electrónica</li> <li>cesos Operativos</li> </ul> | Interface +<br>con Bancos                                | Saldos a<br>Favor  |
| Administración de Bancos para Cob                                                 | anza 🙁                                           |                                                    |                     |                       |                                                                           |                                                          |                    |
|                                                                                   | Agrega<br>Num.<br>1                              | r Banco 📝 Modificar B<br>Nombre Banc<br>BANCOMER 2 | anco 🙀 E<br>:0      | liminar Configurar Re | eferencias 🖳 Col<br>Descrip<br>Referen                                    | nfigurar Importa<br>oción del esquen<br>ncia alfanumeric | ción Configu<br>na |
| Bancos                                                                            | 3<br>4                                           | BANCOMER<br>Scotia Bank                            |                     |                       | Algorit<br>Cobrar                                                         | mo 35<br>nza sin recibo                                  |                    |
|                                                                                   | 5<br>6                                           | HSBC<br>Santander                                  |                     |                       |                                                                           | PAGOS REFERENCIADOS AGRUPADO<br>Pagos referenciados      |                    |
| Aquí administrará los<br>diferentes bancos donde la<br>organización podrá recibir | 7<br>8                                           | BANAMEX<br>ACATITLAN                               |                     |                       | ACATIT                                                                    | LNA                                                      |                    |
| pagos por Servicios                                                               | 10                                               | BANAMEX                                            |                     |                       | BANAN                                                                     | ncia prueba<br>/IEX                                      |                    |
|                                                                                   | 11                                               | Banco en Líne                                      | Banco en Línea      |                       |                                                                           | Banco en Línea                                           |                    |

Se deberá configurar un nuevo layout bancario aunque en este caso la carga de los pagos no es la que nos reporte un banco sino el archivo que descargaremos desde nuestra plataforma.

| _     |              |          |
|-------|--------------|----------|
| ( 001 | tiouror      | L OVOUTC |
|       | i i i i i ai |          |
|       | naarar       | Lavouts  |
|       |              |          |

#### Datos del Layout de Importación

Tipo de Layout PAGOS EN LÍNEA (CONFIGURACION DE INFORMACION BANCARIA )

| Foi | rmato | CSV V Separador de Texto | y Valores ", | Nueva Columna    |
|-----|-------|--------------------------|--------------|------------------|
|     | Col   | Rótulo                   | Тіро         | Adicionales      |
|     |       |                          |              |                  |
|     | 1     | FECHA                    | FECHA        | dd/mm/aaaa hh:mm |
|     | 2     | HORA                     | TEXTO        |                  |
|     | 3     | ID TRANSACCION           | TEXTO        | R:10             |
|     | 4     | CANTIDAD                 | MONETARIO    |                  |
|     | 5     | MENSAJE EMISOR           | TEXTO        |                  |
|     | 6     | FORMA_PAGO               | TEXTO        |                  |
|     | 7     | NUMERO ALUMNO            | NUMERICO     |                  |
|     | 8     | CLAVE DEL CONCEPTO       | TEXTO        |                  |

#### Seleccione las Columnas Llave

| Columna de Identif             | 7- NUMERO ALUMNO          |                                       |
|--------------------------------|---------------------------|---------------------------------------|
| Dato que contiene la colum     | ID del Alumno             |                                       |
| Columna de Ide                 | ntificación del Pago      | 10- MES                               |
| Dato que contiene la columna q | Solamente el mes del pago |                                       |
| Acción sobre excedentes        | Ninguna                   | Aplicarlos a pagos no<br>cubiertos    |
| Cálculo de Recargos            | 🔲 lanorar cálculo d       | el sistema y temar le que el banco de |
| calculo de riccargos           | recomendado).             | el sistema y tomar lo que el banco de |

|                |                                                                                                    | Configurar Layo                                                                                                    | outs                                                                                                    | ×                                                                                                    |                                                                                             |
|----------------|----------------------------------------------------------------------------------------------------|----------------------------------------------------------------------------------------------------|----------------------------------------------------------------------------------------------------|----------------------------------------------------------------------------------------------------|---------------------------------------------------------------------------------------------|
| atos de        | el Layout de Impo                                                                                                    | ortación                                                                                                    |                                                                                                    | A )                                                                                                    |                                                                                             |
| про            | de Layout PAGOS Er                                                                                                    | INEA (CONFIGURACIÓN DE I                                                                                                    | INFORMACIÓN BANCARI                                                                                                    | A)                                                                                                    |                                                                                             |
| Formato        | CSV V Sep                                                                                                    | arador de Texto y Valores "                                                                                                    | , Nueva Column                                                                                                    | a Quitar Columna                                                                                                    |                                                                                             |
| Col            | Rótulo                                                                                                    | Тіро                                                                                                    | Adicionales                                                                                                    | ^                                                                                                    |                                                                                             |
|                |                                                                                                    |                                                                                                    |                                                                                                    |                                                                                                    |                                                                                             |
| 10             | ANIO                                                                                                    | NUMERICO                                                                                                    |                                                                                                    |                                                                                                    |                                                                                             |
| 11             | MICOMES                                                                                                    | IEXTO NUMERICO                                                                                                    |                                                                                                    |                                                                                                    |                                                                                             |
| 12             | ANIOMES                                                                                                    | NUMERICO                                                                                                    |                                                                                                    |                                                                                                    |                                                                                             |
| 12             | L M                                                                                                    | NUMERICO                                                                                                    |                                                                                                    |                                                                                                    |                                                                                             |
| 15             | M                                                                                                    | TEXTO                                                                                                    |                                                                                                    |                                                                                                    |                                                                                             |
| 14             |                                                                                                    | TEXTO                                                                                                    |                                                                                                    |                                                                                                    |                                                                                             |
| 15             | NOMBRE ALUMNO                                                                                                    | TEXTO                                                                                                    |                                                                                                    |                                                                                                    |                                                                                             |
| 16             | ALUMNOMATRICULA                                                                                                    | IEXIO                                                                                                    |                                                                                                    | v .                                                                                                    |                                                                                             |
|                |                                                                                                    |                                                                                                    | Configurar Lay                                                                                                    | outs                                                                                                    |                                                                                             |
| eleccio        | ne las Column                                                                                                    | Datos del Lavout de Impo                                                                                                    | rtación                                                                                                    |                                                                                                    |                                                                                             |
|                | Columna de Id                                                                                                    | Tine de Leveut DAGOS EN                                                                                                    |                                                                                                    |                                                                                                    |                                                                                             |
|                |                                                                                                    | TIPO DE LAYOUL PAGOS EN                                                                                                    | I LINEA (CONFIGURACIÓN DE                                                                                                    | INFORMACIÓN BANCARIA )                                                                                                   |                                                                                             |
| Dato           | que contiene la co                                                                                                    | Formate COV v                                                                                                    |                                                                                                    | Num Caluma                                                                                                    | Ouites Columns                                                                              |
|                | Columna d                                                                                                    | Formato CSV V Sepa                                                                                                    | arador de Texto y Valores                                                                                                    | , Nueva Columna                                                                                                    | Quitar Columna                                                                              |
|                | and the set of the set of the set | Col Rótulo                                                                                                    | Тіро                                                                                                    | Adicionales                                                                                                    | ~                                                                                           |
| ato que        | contiene la colum                                                                                                    |                                                                                                    |                                                                                                    |                                                                                                    |                                                                                             |
| ato que        | contiene la colum                                                                                                    | 12 L                                                                                                    | NUMERICO                                                                                                    |                                                                                                    |                                                                                             |
| ato que<br>Ac  | contiene la colum                                                                                                    | 12 L<br>13 M                                                                                                    | NUMERICO                                                                                                    |                                                                                                    |                                                                                             |
| ato que<br>Ac  | ción sobre exceder                                                                                                    | 12 L<br>13 M<br>14 N                                                                                                    | NUMERICO<br>TEXTO<br>TEXTO                                                                                                    |                                                                                                    |                                                                                             |
| ato que<br>Ac  | contiene la colum<br>ción sobre exceder<br>Cálculo de Recar                                                                                                    | 12         L           13         M           14         N           15         NOMBRE ALUMNO                                                                                                    | NUMERICO<br>TEXTO<br>TEXTO<br>TEXTO                                                                                                    |                                                                                                    |                                                                                             |
| ato que        | ción sobre exceder<br>Cálculo de Recar                                                                                                    | 12     L       13     M       14     N       15     NOMBRE ALUMNO       16     ALUMNOMATRICULA                                                                                                    | NUMERICO<br>TEXTO<br>TEXTO<br>TEXTO<br>TEXTO                                                                                                    |                                                                                                    |                                                                                             |
| ato que        | ción sobre exceder<br>Cálculo de Recar                                                                                                    | 12L13M14N15NOMBRE ALUMNO16ALUMNOMATRICULA17COMISION                                                                                                    | NUMERICO<br>TEXTO<br>TEXTO<br>TEXTO<br>TEXTO<br>TEXTO<br>MONETARIO                                                                                                    |                                                                                                    |                                                                                             |
| ato que        | contiene la colum                                                                                                    | 12     L       13     M       14     N       15     NOMBRE ALUMNO       16     ALUMNOMATRICULA       17     COMISION       18     PROCESO                                                                                                    | NUMERICO<br>TEXTO<br>TEXTO<br>TEXTO<br>TEXTO<br>MONETARIO<br>TEXTO                                                                                                    |                                                                                                    |                                                                                             |
| ato que        | contiene la colum                                                                                                    | 12     L       13     M       14     N       15     NOMBRE ALUMNO       16     ALUMNOMATRICULA       17     COMISION       18     PROCESO       19     CODIGO_PLAN                                                                                                    | NUMERICO<br>TEXTO<br>TEXTO<br>TEXTO<br>TEXTO<br>MONETARIO<br>TEXTO<br>TEXTO                                                                                                    |                                                                                                    |                                                                                             |
| ato que        | contiene la colum<br>ción sobre exceder<br>Cálculo de Recar                                                                                                    | 12       L         13       M         14       N         15       NOMBRE ALUMNO         16       ALUMNOMATRICULA         17       COMISION         18       PROCESO         19       CODIGO_PLAN                                                                                                    | NUMERICO<br>TEXTO<br>TEXTO<br>TEXTO<br>TEXTO<br>MONETARIO<br>TEXTO                                                                                                    |                                                                                                    |                                                                                             |
| ato que        | contiene la colum<br>ción sobre exceder<br>Cálculo de Recar                                                                                                    | 12       L         13       M         14       N         15       NOMBRE ALUMNO         16       ALUMNOMATRICULA         17       COMISION         18       PROCESO         19       CODIGO_PLAN                                                                                                    | NUMERICO<br>TEXTO<br>TEXTO<br>TEXTO<br>TEXTO<br>MONETARIO<br>TEXTO<br>TEXTO                                                                                                    |                                                                                                    | v                                                                                           |
| ato que        | contiene la colum<br>ción sobre exceder<br>Cálculo de Recar                                                                                                    | 12       L         13       M         14       N         15       NOMBRE ALUMNO         16       ALUMNOMATRICULA         17       COMISION         18       PROCESO         19       CODIGO_PLAN                                                                                                    | Llave                                                                                                    | MERO ALUMNO                                                                                                    | ~                                                                                           |
| Ac             | contiene la colum<br>ción sobre exceder<br>Cálculo de Recar                                                                                                    | 12       L         13       M         14       N         15       NOMBRE ALUMNO         16       ALUMNOMATRICULA         17       COMISION         18       PROCESO         19       CODIGO_PLAN    Seleccione las Columnas I Columna de Identif Dato que contiene la columna                                                                                                    | NUMERICO<br>NUMERICO<br>TEXTO<br>TEXTO<br>TEXTO<br>TEXTO<br>MONETARIO<br>TEXTO<br>TEXTO<br>TEXTO<br>TEXTO<br>TEXTO<br>TEXTO<br>TEXTO<br>TEXTO<br>TEXTO<br>TEXTO<br>TEXTO<br>TO<br>TO<br>TO<br>TO<br>TO<br>TO<br>TO<br>TO<br>TO                                                                                                    | MERO ALUMNO<br>Alumno                                                                                                    | ~                                                                                           |
| )ato que<br>Ac | contiene la colum<br>ción sobre exceder<br>Cálculo de Recar                                                                                                    | 12       L         13       M         14       N         15       NOMBRE ALUMNO         16       ALUMNOMATRICULA         17       COMISION         18       PROCESO         19       CODIGO_PLAN    Seleccione las Columnas I Columna de Identif Dato que contiene la colum Columna de Identif                                                                                                    | NUMERICO<br>TEXTO<br>TEXTO<br>TEXTO<br>TEXTO<br>TEXTO<br>MONETARIO<br>TEXTO<br>TEXTO<br>Llave<br>ficación de Alumnos<br>ficación de I Pago<br>10- MI                                                                                                    | MERO ALUMNO<br>Alumno                                                                                                    | ~                                                                                           |
| Pato que       | contiene la colum                                                                                                    | 12       L         13       M         14       N         15       NOMBRE ALUMNO         16       ALUMNOMATRICULA         17       COMISION         18       PROCESO         19       CODIGO_PLAN    Seleccione las Columnas I Columna de Identif Dato que contiene la column Columna de Ide Dato que contiene la columna que Columna de Ide Dato que contiene la columna que Columna de Ide Dato que contiene la columna que Columna de Ide Dato que contiene la columna que Columna de Ide Dato que contiene la columna que Columna de Ide Columna de Ide Colum | NUMERICO<br>TEXTO<br>TEXTO<br>TEX                                           | MERO ALUMNO<br>Alumno<br>ES<br>ente el mes del pago                                                                      |                                                                                             |
| Pato que       | contiene la colum<br>ción sobre exceder<br>Cálculo de Recar                                                                                                    | 12       L         13       M         14       N         15       NOMBRE ALUMNO         16       ALUMNOMATRICULA         17       COMISION         18       PROCESO         19       CODIGO_PLAN    Seleccione las Columnas I Columna de Identif Dato que contiene la column Columna de Identif Dato que contiene la columna que Acción sobre excedentes                                                                                                    | NUMERICO<br>TEXTO<br>TEXTO<br>TO<br>TEXTO<br>TO<br>TEXTO<br>TO<br>TEXTO<br>TO<br>TEXTO<br>TO<br>TEXTO<br>TO<br>TEXTO<br>TO<br>TEXTO<br>TO<br>TEXTO<br>TO<br>TEXTO<br>TO<br>TEXTO<br>TO<br>TEXTO<br>TO<br>TEXTO<br>TO<br>TEXTO<br>TO<br>TEXTO<br>TEXTO<br>TO<br>TEXTO<br>TO<br>TEXTO<br>TO<br>TEXTO<br>TO<br>TEXTO<br>TO<br>TEXTO<br>TO<br>TEXTO<br>TO<br>TEXTO<br>TO<br>TEXTO<br>TO<br>TEXTO<br>TO<br>TEXTO<br>TO<br>TEXTO<br>TO<br>TEXTO<br>TEXTO<br>TO<br>TEXTO<br>TO<br>TEXTO<br>TEX | MERO ALUMNO<br>Alumno<br>ES<br>ente el mes del pago<br>arlos a pagos no O A                                              | v<br>v<br>v<br>v<br>plicarlos a Saldos<br>Favor                                             |
| Pato que       | cóntiene la colum<br>ción sobre exceder<br>Cálculo de Recar                                                                                                    | 12       L         13       M         14       N         15       NOMBRE ALUMNO         16       ALUMNOMATRICULA         17       COMISION         18       PROCESO         19       CODIGO_PLAN    Seleccione las Columnas I Columna de Identif Dato que contiene la column Columna de Ide Dato que contiene la columna que Acción sobre excedentes Cálculo de Recargos                                                                                                    | NUMERICO<br>TEXTO<br>TEXTO<br>TEXTO<br>TEXTO<br>TEXTO<br>MONETARIO<br>TEXTO<br>TEXTO<br>TO<br>TEXTO<br>TO<br>TEXTO<br>TO<br>TO<br>TEXTO<br>TO<br>TO<br>TO<br>TO<br>TEXTO<br>TO<br>TO<br>TO<br>TO<br>TO<br>TO<br>TO<br>TO<br>TO                                                                                                    | MERO ALUMNO<br>Alumno<br>ES<br>ente el mes del pago<br>arlos a pagos no A<br>ertos a<br>ana y tomar lo que el banco dete | v<br>v<br>v<br>v<br>v<br>v<br>v<br>v<br>v<br>v<br>v<br>v<br>v<br>v<br>v<br>v<br>v<br>v<br>v |

Cuando ya se tenga el layout preparado el archivo de pagos será procesado diariamente con la opción *"Procesamiento archivos bancarios"*.

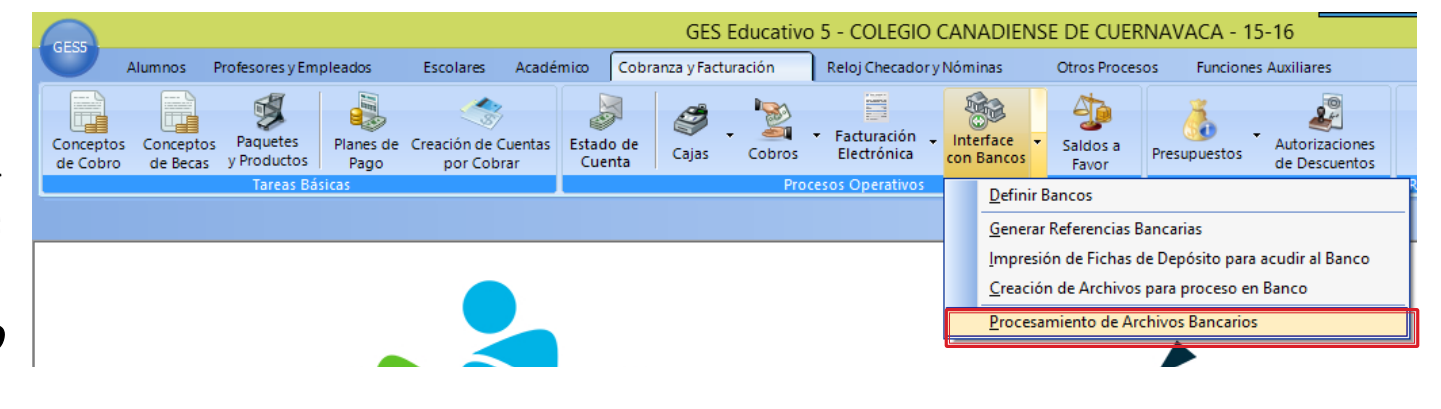

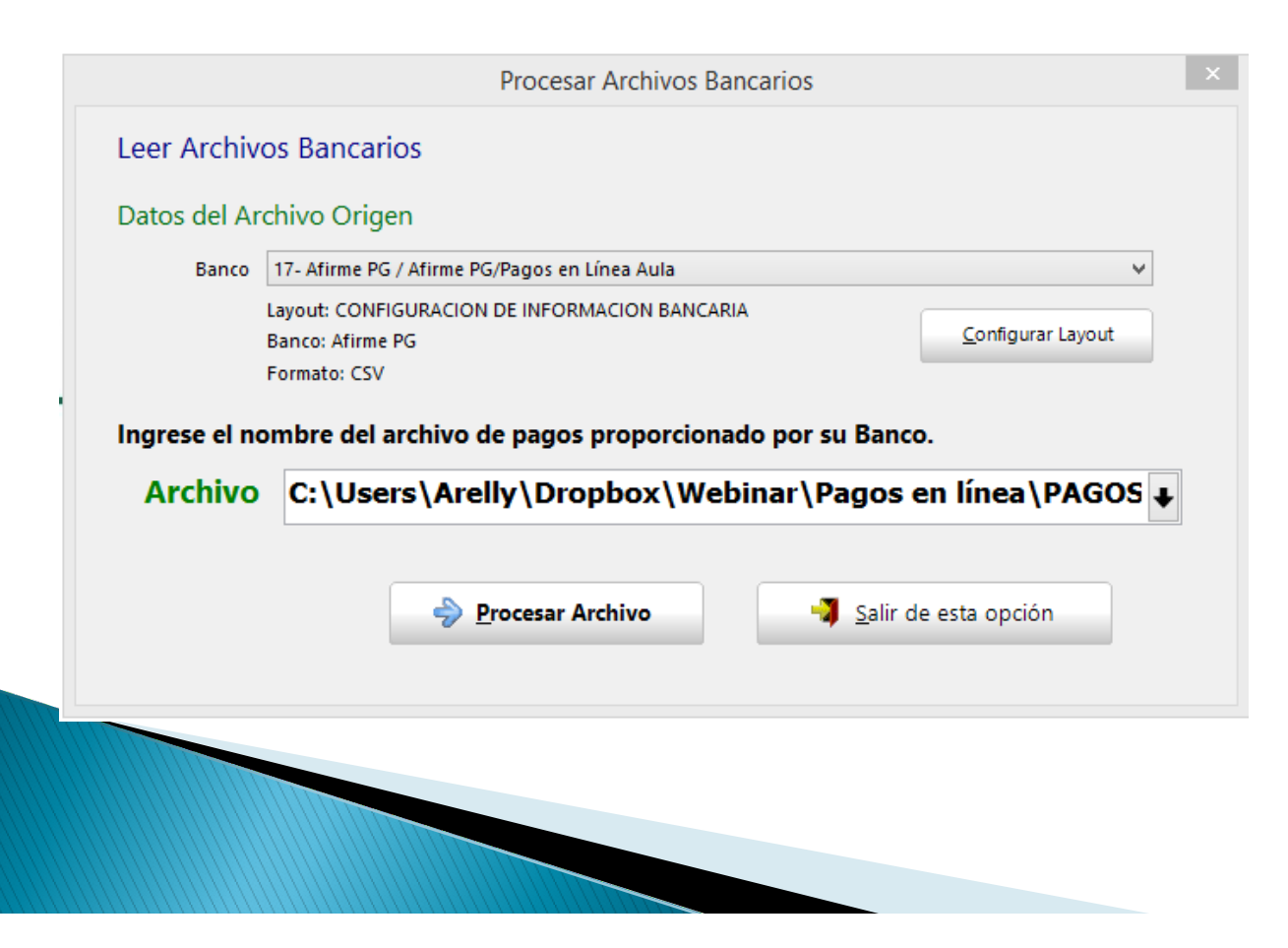

Aunque no estamos hablando de un banco propiamente dicho, el Layout preconfigurado se elige en la opción Banco.

Luego elija el archivo diario y haga "clic" en procesar el archivo. Similar a lo realizado al procesar pagos referenciados recibidos en Banco, el sistema identificará a los estudiantes y los conceptos de pago de la forma y Usted procederá a [ **Aplicar los Depósitos** ].

| Sancarios Bancarios                                                                                                    |                            | Configurar Layout de Entrada | <u>I</u> mprimir Listado Ve | erificado 🛛 | 🛃 Salir |                |            |                |            |               |      |
|----------------------------------------------------------------------------------------------------|----------------------------|------------------------------|-----------------------------|-------------|---------|----------------|------------|----------------|------------|---------------|------|
| Procesando C:\USERS\ARELLY\DROPBOX\WEBINAR\PAGOS EN LÍNEA\PAGOS_EN_LINEA (1).CSV<br>Banco y Layout: CONFIGURACION DE INFORMACION BANCARIA<br>Contenido: 111 registros por 16<br>Columna de Identificación de Alumnos: NUMERO ALUMNO<br>Columna de Identificación de Pagos: MES |                            |                              |                             |             |         |                |            |                |            |               |      |
|                                                                                                    | Nombre del Alumno:         | Grup                         | : FECHA                     | Н           | IORA    | ID TRANSACCION | CANTIDAD   | MENSAJE EMISOR | FORMA_PAGO | NUMERO ALUMNO | CLA  |
|                                                                                                    | 🕨 PORTO GARCÍA KEVIN EDUAR |                              |                             |             |         |                |            |                |            |               |      |
| Ocultar filas irregulares                                                                                                    | CARVAJAL AMANDA ELIZABETI  | Н                            | 13/02/2                     | 2014 09     | 9:28:47 | 0005002394     | \$6,308.00 | approved       | PROSA_TC   | 791           | INS  |
| Ignorar renglones con fechas o                                                                                                    | CARVAJAL VILLANUEVA LISSET |                              | 13/02/2                     | 2014 09     | 9:41:21 | 0005001495     | \$7,036.00 | approved       | PROSA_TC   | 1117          | INS  |
| cantidades nulas.                                                                                                    |                            |                              |                             |             |         |                |            |                |            |               |      |
|                                                                                                    |                            |                              |                             |             |         |                |            |                |            |               |      |
| Aplicar los Depósitos                                                                                                    | BENÍTEZ CADENA MARCO JOSI  |                              |                             |             | 1:23:38 | 0003220622     | \$3,071.25 | approved       | PROSA_TC   |               | col  |
| Importa los depósitos a la base                                                                                                    | BENÍTEZ CADENA MARLEN      |                              | 16/02/2                     | 2014 21     | 1:29:15 | 0003228464     | \$3,071.25 | approved       | PROSA_TC   |               | COL  |
| de datos, aplicándolos como                                                                                                    | DOMÍNGUEZ MARTÍNEZ SABRI   |                              |                             | 2014 09     |         | 0005259450     | \$900.00   | approved       | PROSA_TC   |               | VIA. |

Los detalles del procesamiento, registro, posibilidad de facturación son los aplicables a cualquier pago, consulte con sus asesores de soporte técnico para plantear preguntas y obtener recomendaciones.

# Preguntas ?

Ing. Arelly Pérez Bolaños

> aperez@htmex.mx

Lic. Jorge E. López Sánchez

jlopez@htmex.mx

www.htmex.mx

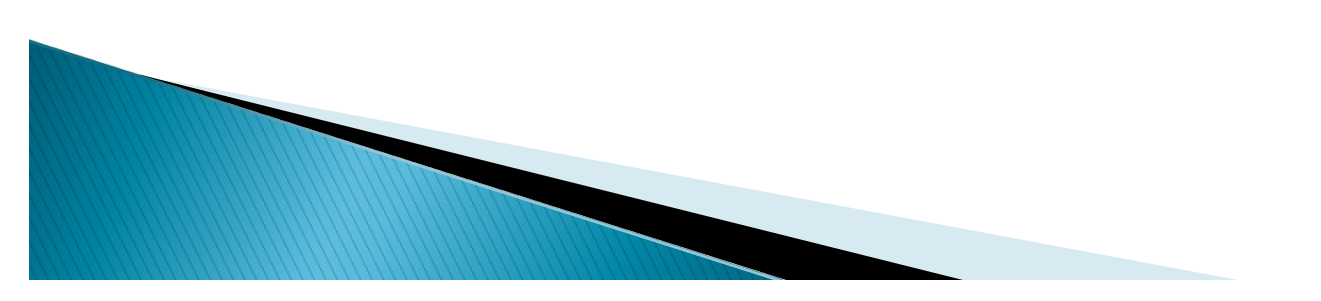

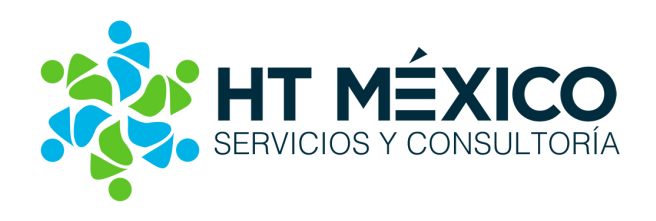